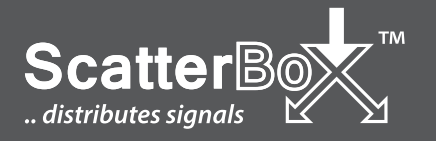

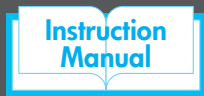

# MOD100 User Manual

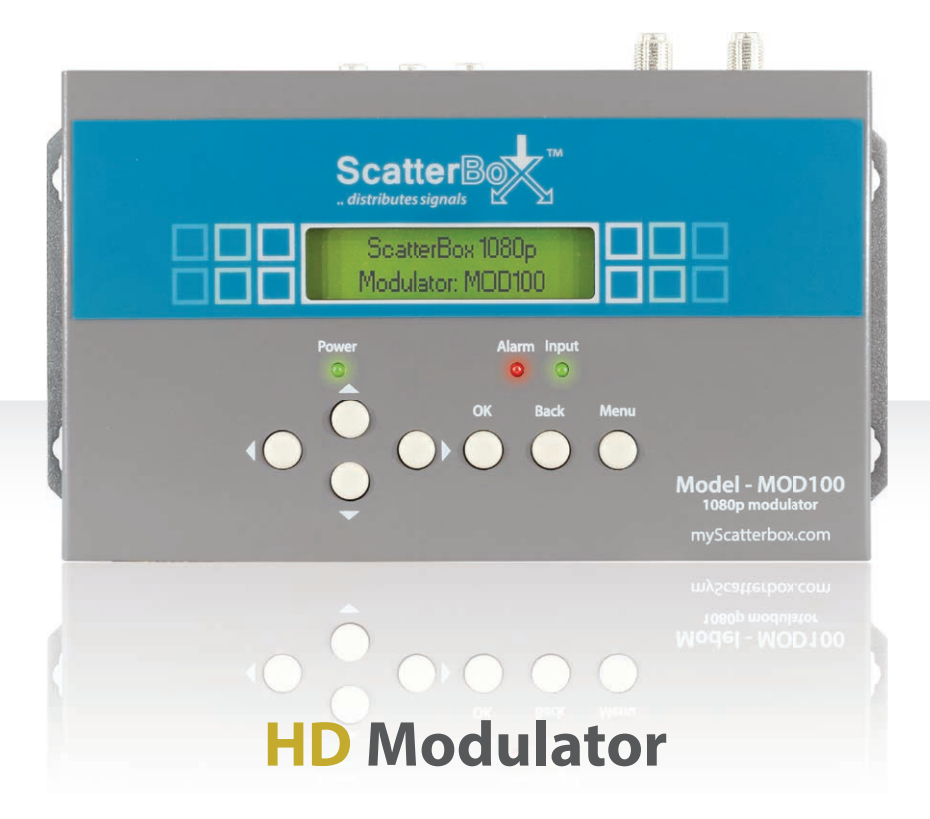

View CCTV As Digital TV Channel
Full 1080p HD
HDMI & AV Inputs
Backlit LCD Display

# Introduction

Most homes still use co-ax as a way to distribute TV signals from the aerial to the various TVs within the property. The new MOD100 modulator allows you to make the best out of this set up and use it to distribute your home CCTV through this same co-ax network.

It works by allowing the HDMI output of a DVR (or other equipment such as a Satellite box) to be converted into a digital RF signal or "**Digital TV channel**" so you can distribute it around a home and watch it on any TV just like it was a real digital TV channel.

The MOD100 produces a high quality 1080p picture far superior to an analogue modulated signal and as all new TVs contain a digital tuner it's a great way to distribute CCTV in a home or a commercial building via co-ax.

Because the HDMI input to the MOD100 also carries sound and video, any connected TVs will also be able to playback sound from the DVR or other device too.

The MOD100 is also extremely useful for distributing the output from DVRs to multiple "TVs" in commercial environments such as pubs or clubs as it can all be done over low cost co-ax using an off the shelf RF distributor.

## **User Information**

- The modulator must be installed in a clean, dry environment where it will not be exposed to high temperatures, moisture or excessive dust.
- Do not touch the modulator or any of its connections with wet hands.
- Ensure the power is switched off if the modulator is not in use for a long period of time.
- There are no user serviceable parts in the modulator and opening or attempting to repair the product will void the warranty.
- Only use the PSU originally supplied with the product.
- Do not install or use the device if the power cable is damaged.
- Ensure the power to the modulator is switched off when connecting or removing cables.

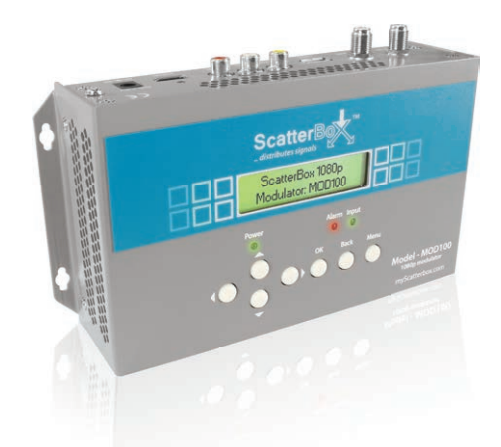

*Note:* The MOD100 has to process and digitise the HDMI input from the DVR and this creates a small delay or "latency" in its output, this is typically in the region of 200 milliseconds. This means the TV picture would be around 1/5 second behind what the DVR's output is doing. It's very similar to the latency you get with IP cameras systems.

## myScatterBox.com

| Connections & Controls     | 4  |
|----------------------------|----|
| Installation               | 6  |
| Menu System                | 8  |
| Trouble Shooting           | 11 |
| Updating Firmware          | 12 |
| Other Products To Consider | 13 |
| Specification              | 16 |

## **Accessories Included**

To make the installation as easy as possible the MOD100 is supplied with the necessary leads for connecting video equipment and a PSU as well.

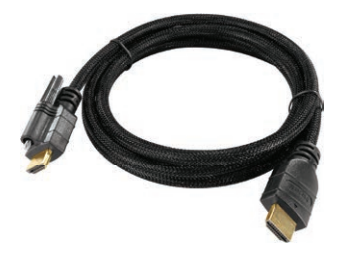

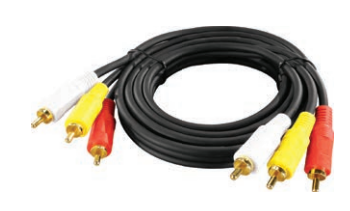

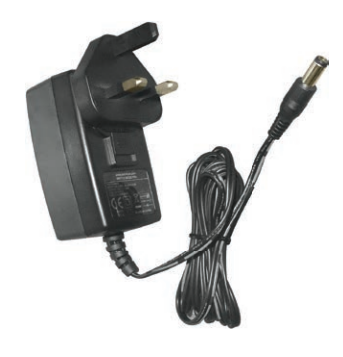

## 1.75m HDMI Lead

Braided HDMI lead with gold plated connections. One end of the cable features a clever locking screw for securing it to the modulator which prevents the lead from being removed accidentally.

## 1.5m Phono Lead

High quality AV lead with gold plated Phono connections for the best signal possible.

## **Power Supply**

So that the modulator is ready to use right out of the box we supply a 12V DC / 2A plug-in PSU with a 2.1mm DC connection.

# **Connections & Controls**

## **Front Panel**

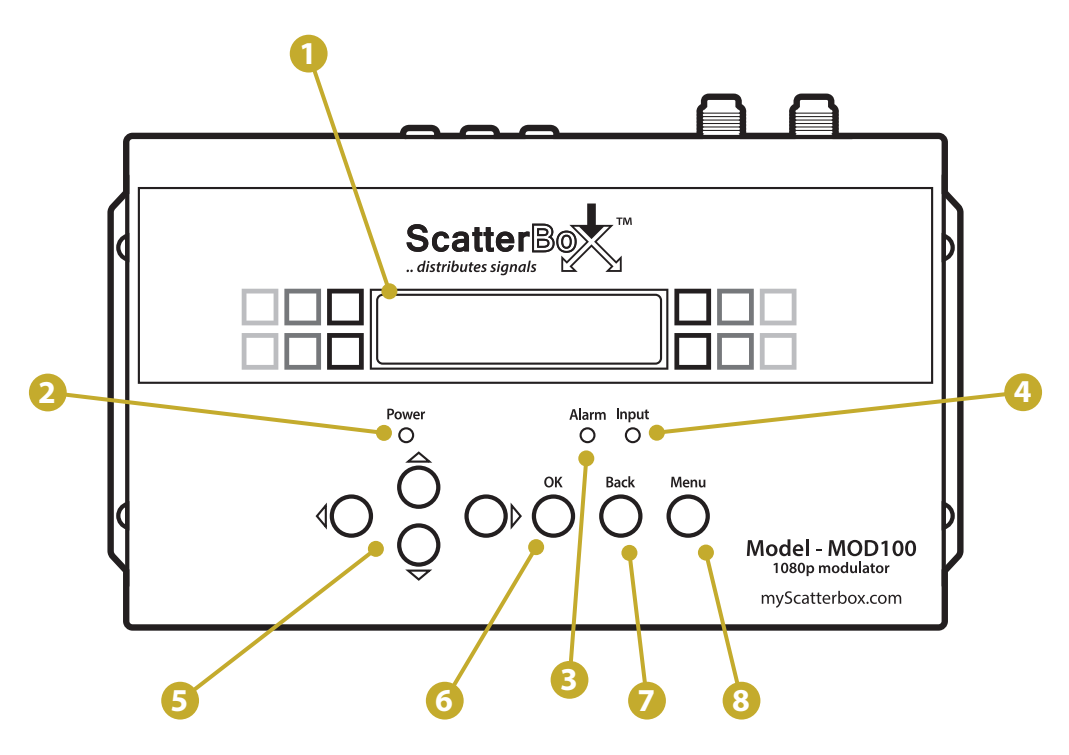

| No. | Feature             | Function                                                                                                    |
|-----|---------------------|----------------------------------------------------------------------------------------------------|
| 1   | LCD Display         | Backlit display shows video information, menu options and parameters.<br>After a few seconds of inactivity the MOD100 will enter power saving mode<br>and the backlight will turn off automatically. |
| 2   | Power Indicator LED | Shows when power is being supplied to the MOD100.                                                                                                    |
| 3   | Alarm Indicator LED | Indicates there has been a loss of video form the input device.                                                                                                    |
| 4   | Input Indicator LED | Lights up when any input is detected. HDMI or AV.                                                                                                    |
| 5   | Navigation Buttons  | <b>Used to navigate through the menu system and change parameters.</b><br>(For more information on controlling the menu system see page 8)                                                           |
| 6   | OK Button           | Used to select menu options and confirm changes.                                                                                                    |
| 7   | Back Button         | Press to return to the previous screen.                                                                                                    |
| 8   | Menu Button         | Press to display or exit the menu system. (Press twice when in power saving mode)                                                                                                    |

## myScatterBox.com

## Connections

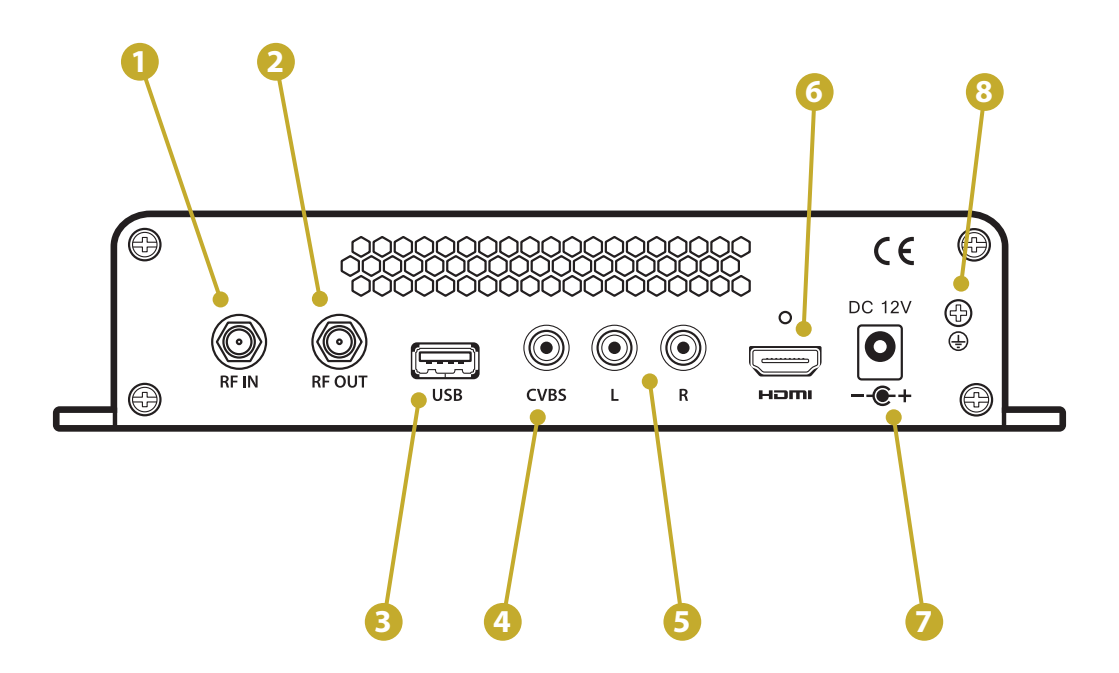

| No. | Feature        | Function                                                                                                    |
|-----|----------------|----------------------------------------------------------------------------------------------------|
| 1   | RF Input       | F-type socket for connecting TV aerial. (-10dB Signal loss)                                                                                   |
| 2   | RF Output      | F-type socket used to output the modulated signal.                                                                                            |
| 3   | USB Socket     | For updating the firmware on the unit. (For more information see page 12)                                                                     |
| 4   | AV Video Input | Phono socket for connecting video (Yellow).                                                                                                   |
| 5   | AV Audio Input | Phono sockets for connecting stereo audio left (White) and right (Red).                                                                       |
| 6   | HDMI Input     | HDMI socket for connecting HD devices. There is a small threaded hole above the HDMI socket for securing the HDMI lead provided (See page 3). |
| 7   | Power Socket   | 2.1mm DC Socket for connecting 12V DC PSUs.                                                                                                   |
| 8   | Ground         | Used to earth the metal case.                                                                                                    |

Below is a typical example of how the MOD100 may be installed into a residential property. Although the MOD100 has a built-in combiner you may encounter problems with weaker signals. To achieve the best outcome we recommend that you use an external DC combiner such as the AER190 as they suffer from far less signal loss.

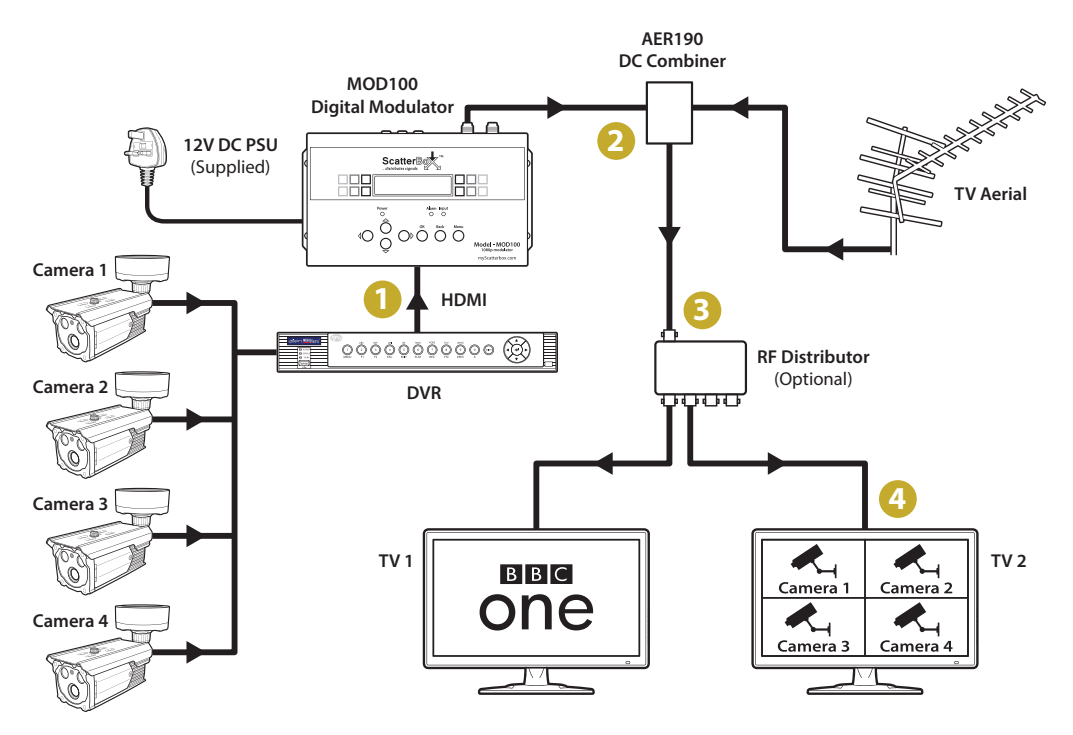

- 1 Connect the DVR (or other video equipment) to the HDMI or AV input of the MOD100.
- 2 Connect both the RF output of the MOD100 and the TV aerial to a DC combiner such as the AER190 (see page 14). This will merge the two signals into one.
- Optional Use an RF distributor to view the CCTV images on multiple TVs throughout the property.
- 4 Re-tune all TVs to discover and view the CCTV images as a digital TV channel.
- *Note:* Do not turn on the power to the MOD100 until all cables have been connected and the unit has been earthed.

Masthead amplifiers must be installed after the MOD100 as it will block the DC voltage.

On larger commercial or retail installs such as bars, shopping centres and hotels you could connect multiple units together to enable a number devices to be viewed as separate digital TV channels. This could be used to distribute sports channels around a pub or information channels to hotel rooms. **Up to five MOD100s can be connected** using the method shown below.

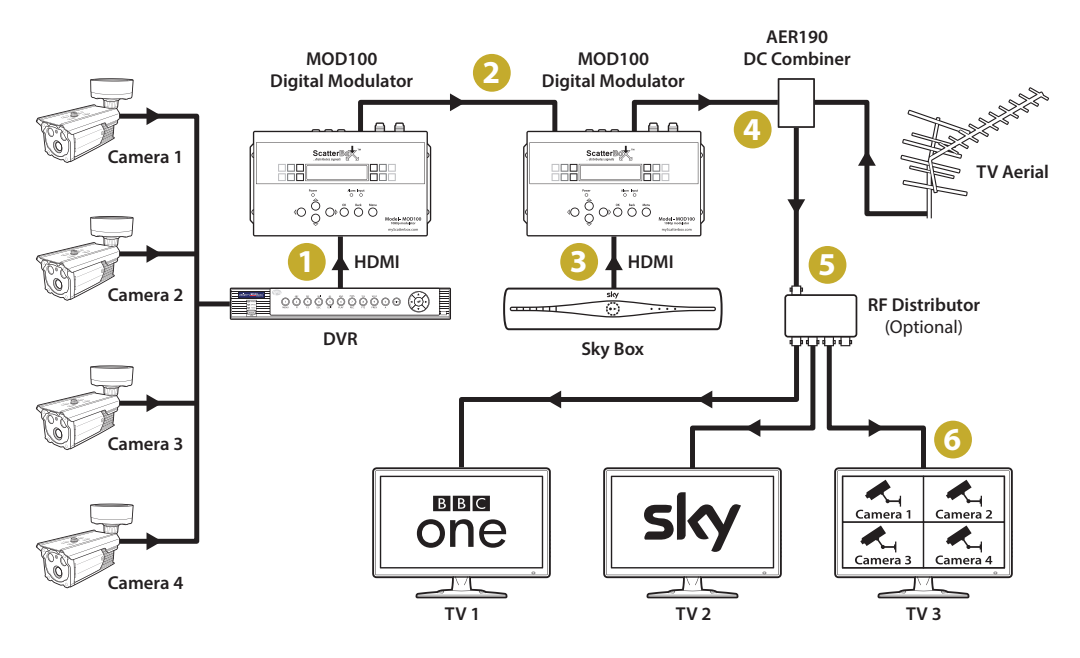

1 Connect the DVR (or other video equipment) to the first MOD100.

2 Connect the RF output of the first MOD100 to the RF input of the second MOD100.

**S** Connect the second video source (e.g. Sky box) to the second MOD100.

4 Connect the RF output of the second MOD100 and the TV aerial to a DC combiner such as the AER190 (see page 14).

5 Optional - Use an RF distributor to view the images on multiple TVs.

Be-tune all TVs to view both video sources as new digital TV channels.

*Note:* Do not turn on the power to the MOD100 until all cables have been connected and the unit has been earthed.

Masthead amplifiers must be installed after the MOD100 as it will block the DC voltage.

# Menu System

The MOD100 features an easy to use menu system for setting up and managing the unit itself and the new digital TV channels.

## **Navigating The Menu System**

Press the '**Menu**' button to display the main menu. If the unit has entered power saving mode you will have to press the 'Menu' button twice.

Use the **Up** and **Down** arrow buttons to highlight the submenu you wish to enter or parameter you want to configure.

Press the 'OK' button to select a submenu or parameter and to confirm selection or changes.

The '**Back**' button returns you to the previous screen. When modifying parameters the '**Back**' button can be used to exit without saving changes.

The **Left** and **Right** arrow buttons are used to switch between given options and to move the cursor during manual input.

## **Modifying Parameters**

There are two ways of changing the parameters on the MOD100. The first is by selecting a value form a pre-defined list and the second is by manual input.

Parameters with an asterisk (\*) at the beginning have a pre defined list from which you can choose a value. Press '**OK**' to select the parameter and the asterisk will change to a right arrow (▶). You can then use the **Up** and **Down** arrow buttons to select the value you want and then press '**OK**' to confirm your selection.

Parameters without an asterisk at the beginning can be modified manually. Press 'OK' and the cursor will start flashing on the first character. Use the **Up** and **Down** arrow buttons to change the value and the **Left** and **Right** arrow buttons to move the cursor. When finished press 'OK' to confirm your input.

## Acronyms

The handy tables below lists the acronyms used in the menu system and what they stand for.

| Acronym | Meaning                   |
|---------|---------------------------|
| TSID    | Transport Stream ID       |
| ONID    | Original Network ID       |
| NIT     | Network Information Table |
| PMT     | Program Map Table         |

| Acronym | Meaning                  |
|---------|--------------------------|
| PMT     | Program Map Table        |
| PID     | Packet Identifier        |
| FEC     | Forward Error Correction |

*Note:* When connecting directly to the video source such as a DVR, DVD/Blu-Ray player or a Sky box you only need to configure the submenus marked with an asterisk (\*). All other submenus can be left as the default value.

| Main Menu | Submenu(s)                                  | Parameter                                       | Function                                                                                                    |
|-----------|---------------------------------------------|-------------------------------------------------|----------------------------------------------------------------------------------------------------|
|           | Alarm                                       | Alarm status                                    | States the cause of the alarm                                                                                                    |
| Status    | Uptime                                      | System uptime                                   | Displays the length of time the unit has been<br>up and running. This can be used to see when<br>the unit was last switched off or lost power.                                    |
|           | Interface*                                  | Auto / HDMI / CVBS                              | Users can set which input is used, HDMI or<br>CVBS. When set to Auto both inputs can be<br>used but the unit will automatically switch to<br>HDMI when a HDMI input is connected. |
| Encoder   | Video in status                             | Locked / Not lock                               | Displays 'Locked' when an input is detected and 'Not Lock' when no input is detected.                                                                                             |
|           | Resolution                                  | Input resolution                                | Shows the resolution of the video source.                                                                                                    |
|           | Video bitrate (Mbps)*                       | 1.000 ~ 18.000 (8.000)                          | Higher bitrates produce better quality images but they can't be transmitted as far.                                                                                               |
|           | Audio bitrate (kbps)*                       | 64 / 94 / 128 / <mark>192</mark> /<br>256 / 320 | Higher bitrates produce better quality audio but it can't be transmitted as far.                                                                                                  |
|           | TSID                                        | 00000 ~ 65535 ( <mark>00899</mark> )            | Choose a specific transport stream from the broadcasting network.                                                                                                    |
|           | ONID                                        | 00000 ~ 65535 (00001)                           | The unique ID of the network who originally broadcast the stream. e.g. BBC                                                                                                    |
|           | Network ID                                  | 00000 ~ 65535 (00001)                           | The unique ID of the network who is currently broadcasting the stream e.g. BSkyB                                                                                                  |
|           | Network name                                | Manual entry (network)                          | Set the name of the network if desired.                                                                                                    |
|           | Private data                                | 0x0 ~ 0x99999999 (0x0)                          | Allows you to specify a private data stream which does not need to be interpreted as video or audio.                                                                              |
| Stream    | NIT insert                                  | Yes / No                                        | Choose to insert the Network Information<br>Table or not. The NIT describes how the<br>transport streams are organised.                                                           |
|           | NIT ver mode                                | Automatic / Manual                              | Choose if NIT version is assigned automatically or manually.                                                                                                    |
|           | NIT version                                 | 0 ~ 99 ( <mark>0</mark> ) (Manual only)         | Allows users to manually set the NIT version.                                                                                                    |
|           | Service name*                               | Manual entry (AlienDVR)                         | Set the name for the channel as you want it to appear in the channel list on the TV.                                                                                              |
|           | Provider name Manual entry<br>(TV-provider) |                                                 | Gives the option to manually enter the name of the provider. e.g. BBC, BSkyB.                                                                                                    |
|           | Program number                              | 00000 ~ 65535 (00100)                           | Allows users to manually set the<br>Program Number.                                                                                                    |
|           | PMT PID                                     | 0 ~ 9999 ( <mark>0100</mark> )                  | Set the PID number for the PMT.<br>(Must be a different to video and audio PID)                                                                                                   |

## Continued on next page ▼

# Menu System

| Main Menu   | u Submenu(s)        |                        | Parameter                                        | Function                                                                                      |                       |                                                                                                    |                    |                                      |
|-------------|---------------------|------------------------|--------------------------------------------------|-----------------------------------------------------------------------------------------------|-----------------------|----------------------------------------------------------------------------------------------------|--------------------|--------------------------------------|
| Stream      | Video PID           |                        | 0 ~ 9999 ( <mark>0101</mark> )                   | Set the PID number for the video stream.<br>(Must be a different to PMT and audio PID)        |                       |                                                                                                    |                    |                                      |
| (Continued) | Audio PID           |                        | 0 ~ 9999 ( <mark>0102</mark> )                   | Set the PID number for the audio stream.<br>(Must be a different to PMT and video PID)        |                       |                                                                                                    |                    |                                      |
|             | Country             |                        | UK                                               | UK by default. Can not be changed.                                                            |                       |                                                                                                    |                    |                                      |
|             | Channel*            |                        | 21 ~ 60 ( <del>60</del> )                        | Set which channel band the modulator signal is transmitted over.                              |                       |                                                                                                    |                    |                                      |
|             | Bitrate             |                        | Current / Max                                    | Used to see the current and maximum possible modulating bitrate.                              |                       |                                                                                                    |                    |                                      |
|             |                     | RF frequency*<br>(MHz) | 142.5 ~ 946 ( <mark>786.0</mark> )               | Must be set to the same frequency as the channel band.                                        |                       |                                                                                                    |                    |                                      |
|             |                     | Bandwidth<br>(M)*      | 6 ~ 8 ( <del>8</del> )                           | Set the bandwidth of the modulated signal.<br>Must be set to 8M for use with DVB tuners.      |                       |                                                                                                    |                    |                                      |
|             |                     | Constellation*         | 64 QAM / QPSK / 16 QAM                           | Set the modulation scheme used. Must be set to 64 QAM for use with DVB tuners.                |                       |                                                                                                    |                    |                                      |
| Modulator   | Advanced<br>config* | Advanced               | Advanced                                         | FEC*                                                                                          | 1/2 / 3/4 / 5/6 / 7/8 | Set the code rate for useful information vs total<br>information sent. The higher the code rate the<br>stronger the signal. |                    |                                      |
|             |                     | FFT*                   | 2K / <mark>8K</mark>                             | Must be set to 8K for use with DVB tuners.                                                    |                       |                                                                                                    |                    |                                      |
|             |                     | comg                   | comy                                             |                                                                                               |                       |                                                                                                    | Guard<br>interval* | 1/4 / 1/8 / 1/16 / <mark>1/32</mark> |
|             |                     | RF level (dBm)*        | -14 ~ +6 (0)                                     | Control the gain to counter the effects of transmission distance and other equipment.         |                       |                                                                                                    |                    |                                      |
|             | Save config         |                        | Yes / No                                         | Save a current working system configuration as a backup if ever needed in the future.         |                       |                                                                                                    |                    |                                      |
|             | Load saved          | I CFG                  | Yes / No                                         | Load the previously saved system configuration if problems occur.                             |                       |                                                                                                    |                    |                                      |
|             | Factory res         | et                     | Yes / No                                         | Reset the unit to its default settings.                                                       |                       |                                                                                                    |                    |                                      |
| System      | LCD time-o          | out                    | <mark>5</mark> / 10 / 30 / 45 / 60 /<br>90 / 120 | Set the amount of time the backlight is on and the screen is active.                          |                       |                                                                                                    |                    |                                      |
|             | Key passwo          | ord                    | Manual entry (000000)                            | Set a password to prevent unauthorised access to the menu system.                             |                       |                                                                                                    |                    |                                      |
|             | Lock keybo          | ard                    | Yes / No                                         | Enable/disable the password. The password is automatically disabled every time it is entered. |                       |                                                                                                    |                    |                                      |
|             | Product ID          |                        | Serial Number                                    | View the units unique serial number.                                                          |                       |                                                                                                    |                    |                                      |
|             | Version             |                        | Firmware Version                                 | View the current firmware version.                                                            |                       |                                                                                                    |                    |                                      |

The table below describes common problems you may encounter when using the MOD100 along with the most common solutions for rectifying the problem.

| Problem                                                                        | Possible Cause                                         | Solution                                                                                                    |
|--------------------------------------------------------------------------------|--------------------------------------------------------|----------------------------------------------------------------------------------------------------|
| Modulator not                                                                  | Channel Number                                         | The MOD100 should automatically appear as channel 800.                                                                                                    |
| digital TV channel                                                             | Signal Loss                                            | The gain is too low due to transmission distance or interference<br>from equipment. Increase the RF Level in the Modulator menu<br>under Advanced Config. We also recommend using an external DC<br>combiner rather than the one built-in as they suffer from far less<br>signal loss.                                                                                                    |
|                                                                                | MPEG-2 Code rate<br>too low                            | The code rate is defined by a combination of the Bandwidth,<br>Constellation, FEC and Guard Interval. When using DVB equipment<br>the code rate must be at least 22MHz. Check the Code Rate table<br>on page 12 to see if the current combination produces a signal of at<br>least 22MHz.                                                                                                    |
|                                                                                | RF Frequency                                           | The RF Frequency of the modulator must be the same as the<br>frequency of the assigned channel band.<br>e.g. Channel 60 = 786.0MHz. When selecting a channel band the<br>frequency for the band is also displayed and the modulator's RF<br>frequency must match this.                                                                                                    |
| Modulator<br>appearing as a<br>digital TV channel<br>but no image<br>displayed | Resolution from<br>input device not<br>supported by TV | The MOD100 outputs the same resolution as it receives. For example, if the resolution from the original input device is 1080p the MOD100 will output a 1080p signal. If the TV only supports a maximum of 720p the new channel will still be discovered but no image will be displayed. In this case you will need to change the resolution of the input device to one which the TV supports. |
| No or poor signal<br>when using a<br>masthead amplifier                        | RF Level too high                                      | If the RF Level is too high when it is amplified the TV is swamped and<br>can not produce an image. Reduce the RF Level in the Modulator<br>menu under Advanced Config. This is a trial and error process so you<br>may have to try various RF levels checking the result each time.                                                                                                    |
|                                                                                | Amplifier installed<br>before modulator                | The MOD100 does not support AC/DC pass through so the voltage is blocked out. When using a masthead amplifier it must be installed after the MOD100.                                                                                                    |
| Lose Freeview<br>channels when<br>modulator is<br>switched on                  | Attenuation                                            | The built-in combiner produces -10dB attenuation which can be<br>too much when you have a weak TV signal. We recommend that<br>you always use an external DC combiner to merge the MOD100's RF<br>output and your TV aerial as shown on page 6.                                                                                                    |
| 'Unknown' displayed<br>on LCD screen                                           | Loose connections                                      | Check the connections to both the MOD100 and signal source are correct and secure.                                                                                                    |
|                                                                                | Faulty cable                                           | Try a different cable or test the cable used with other equipment to make sure it isn't damaged or faulty.                                                                                                    |
|                                                                                | Resolution not<br>supported                            | The resolution of the signal from the input device may not be supported by the MOD100. Supported resolutions are listed in the specifications on the rear cover.                                                                                                    |

## Continued on next page ▼

## **MPEG-2 Code Rates**

| The table below shows the code rates produced by different combinations of the constellation, |
|-----------------------------------------------------------------------------------------------|
| FEC, Bandwidth and Guard Interval. DVB equipment requires a code rate of at least 22MHz:      |

|               | 6MHz Bandwidth |                    | 7MHz Bandwidth |                |       | 8MHz Bandwidth |                |       |       |       |       |       |       |
|---------------|----------------|--------------------|----------------|----------------|-------|----------------|----------------|-------|-------|-------|-------|-------|-------|
| Constellation | FEC            | FEC Guard Interval |                | Guard Interval |       |                | Guard Interval |       |       |       |       |       |       |
|               |                | 1/4                | 1/8            | 1/16           | 1/32  | 1/4            | 1/8            | 1/16  | 1/32  | 1/4   | 1/8   | 1/16  | 1/32  |
|               | 1/2            | -                  | -              | -              | -     | -              | -              | -     | -     | -     | -     | -     | 6.03  |
|               | 2/3            | -                  | -              | -              | 6.03  | 5.80           | 6.45           | 6.83  | 7.03  | 6.64  | 7.37  | 7.81  | 8.04  |
| QPSK          | 3/4            | -                  | 6.22           | 6.58           | 6.78  | 6.53           | 7.25           | 7.68  | 7.91  | 7.46  | 8.29  | 8.78  | 9.05  |
|               | 5/6            | 6.22               | 6.91           | 7.31           | 7.54  | 7.25           | 8.06           | 8.53  | 8.79  | 8.29  | 9.22  | 9.76  | 10.05 |
|               | 7/8            | 6.53               | 7.25           | 7.68           | 7.91  | 7.62           | 8.46           | 8.96  | 9.23  | 8.71  | 9.68  | 10.25 | 10.56 |
|               | 1/2            | 7.46               | 8.29           | 8.78           | 9.04  | 8.70           | 9.67           | 10.24 | 10.55 | 9.95  | 11.06 | 11.71 | 12.06 |
|               | 2/3            | 9.95               | 11.05          | 11.70          | 12.06 | 11.61          | 12.90          | 13.66 | 14.07 | 13.27 | 14.75 | 15.61 | 16.09 |
| 16 QAM        | 3/4            | 11.19              | 12.44          | 13.17          | 13.57 | 13.06          | 14.51          | 15.36 | 15.83 | 14.93 | 16.59 | 17.56 | 18.10 |
|               | 5/6            | 12.44              | 13.82          | 14.63          | 15.08 | 14.51          | 16.12          | 17.07 | 17.59 | 16.59 | 18.43 | 19.52 | 20.11 |
|               | 7/8            | 13.06              | 14.51          | 15.36          | 15.83 | 15.24          | 16.93          | 17.93 | 18.47 | 17.42 | 19.35 | 20.49 | 21.11 |
|               | 1/2            | 11.19              | 12.44          | 13.17          | 13.57 | 13.06          | 14.51          | 15.36 | 15.83 | 14.93 | 16.59 | 17.56 | 18.10 |
|               | 2/3            | 14.92              | 16.58          | 17.56          | 18.09 | 17.41          | 19.35          | 20.49 | 21.11 | 19.91 | 22.12 | 23.42 | 24.13 |
| 64 QAM        | 3/4            | 16.79              | 18.66          | 19.76          | 20.35 | 19.59          | 21.77          | 23.05 | 23.75 | 22.39 | 24.88 | 26.35 | 27.14 |
|               | 5/6            | 18.66              | 20.73          | 21.95          | 22.62 | 21.77          | 24.19          | 25.61 | 26.39 | 24.88 | 27.65 | 29.27 | 30.16 |
|               | 7/8            | 19.59              | 21.77          | 23.05          | 23.75 | 22.86          | 25.40          | 26.89 | 27.71 | 26.13 | 29.03 | 30.74 | 31.67 |

## **Updating Firmware**

Over time we may release new firmware when adding new features or changes are made in broadcasting standards. Installing the new firmware is a quick and easy process just follow the steps below:

1. Copy the IMG file on to a USB flash drive.

*Note:* The IMG file must be copied straight on to the flash drive and not inside a folder.

- 2. Disconnect the power form the MOD100 and insert the USB flash drive into the USB socket on the top of the unit.
- 3. Reconnect the power and when the LCD display reads DVB-T the upgrade is complete.
- 4. Once complete disconnect the power from the MOD100 and remove the USB flash drive.
- 5. Reconnect the power and then in the menu navigate to 'Factory Reset' and select 'Yes'. Exit the menu system and when prompted to 'Save Config' select 'Yes'.

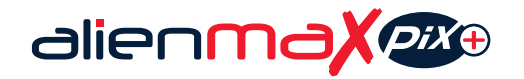

## A Quality High End HD-TVI, Analogue & IP DVR

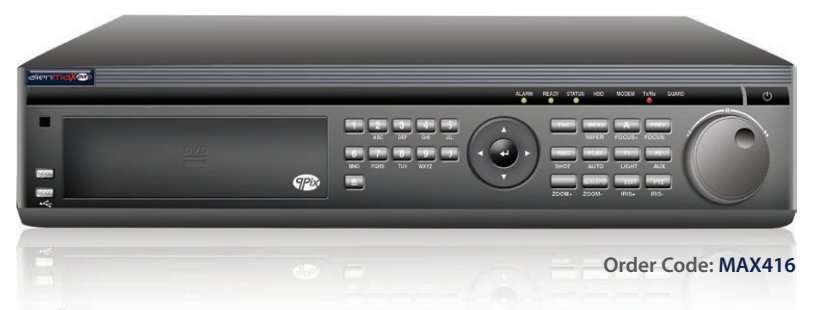

Maintensing Contension Contension Contensi Contension Contension Contension Contension Contensio

HYBRID SOLUTION

#### Mix & Match Technology

Compatible with HD-TVI, analogue & IP

1080p @ 25fps @ 25fps Realtime recording on every channel

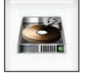

Up To 48TB! (8 HDD) Install up to 8 6TB hard drives

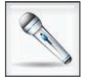

**16 Channel Audio** Audio on every channel

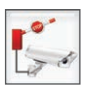

**16Ch Full Alarm Inputs** Use up to 16 alarm inputs per channel

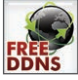

AlienDDNS Free DDNS so no costly third party

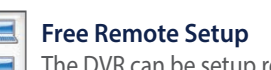

The DVR can be setup remotely for free!

Designed to be the best DVR we have ever produced, the MaxPix+ has it all.

Hybrid technology means the MaxPix+ can record HD-TVI, analogue and IP cameras simultaneously. This offers great flexibility allowing the MaxPix+ to be used on new installs or HD upgrades.

The MaxPix+ is packed full of features making it one of the most powerful DVRs on the market. It's has dual LAN for faster network performance and added security. It can record 1080p HD images at 25fps on all 16 channels at the same time. There's audio on every channel, alarm inputs on every channel and built-in up the co-ax camera control.

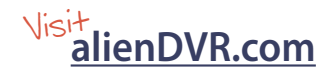

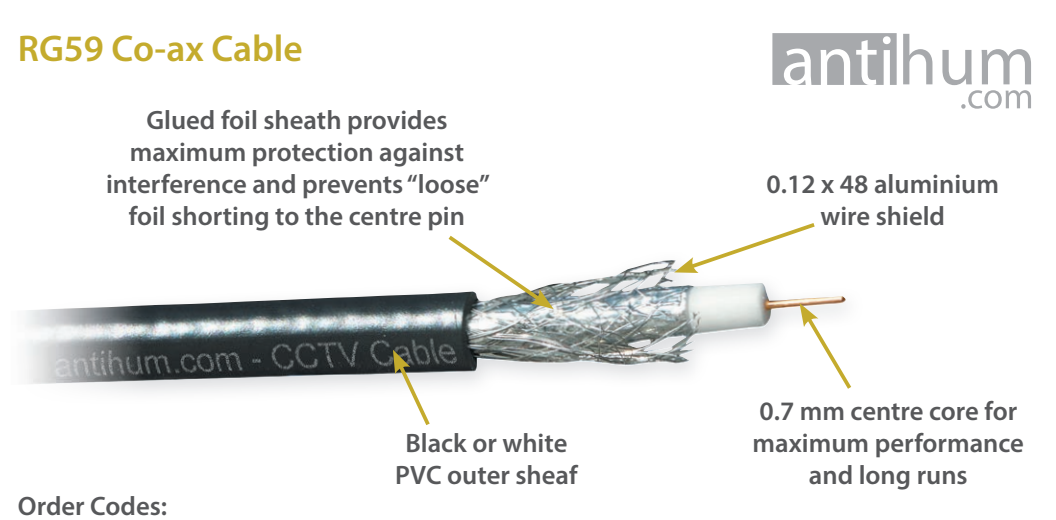

100m Black: CAB080 100m White: CAB090 250m Black: CAB072 250m White: CAB095

High quality AntiHum branded RG59 co-ax cable can be used for both CCTV and TV systems. Available in black and white to suit any installation in lengths of either 100 or 250m.

## **DC Combiner**

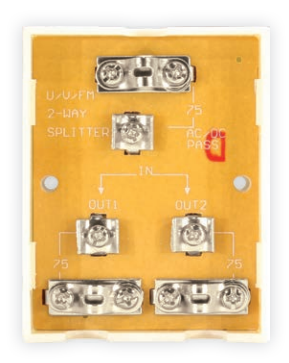

A highly recommended piece of kit when installing a modulator. The DC combiner merges the modulator's output with signal for the TV aerial. This is the most efficient way of integrating a modulator into a household TV system.

## F-Type Connectors & Leads

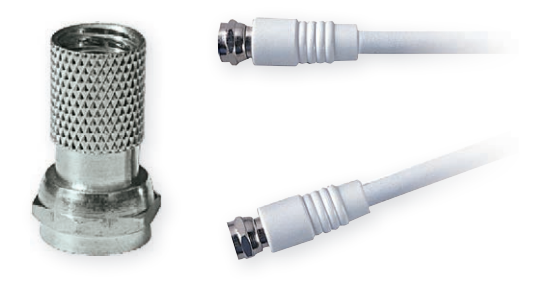

F Plugs are essential for connecting to and from the MOD100. The ready made leads are ideal for when connecting multiple units together.

### **Order Codes:**

Connectors (Pack Of 10): AER207 Connectors (Pack Of 100): AER206 1m F Plug - F Plug Lead: VID112 5m F Plug - F Plug Lead: VID115

### Order Code: AER190

# **Other Products To Consider**

## **Aerial Connectors**

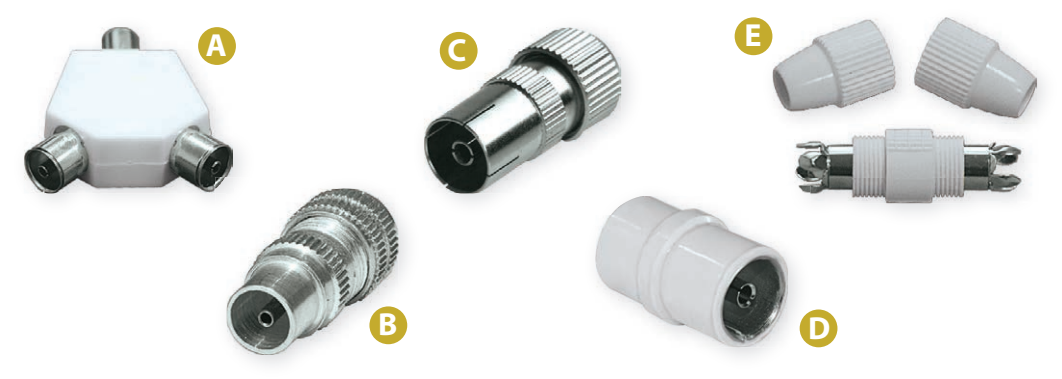

When adding to or installing a new TV system the right aerial connectors are a must have. Connectors for terminating cables, joining cables and splitting signals will all come in handy.

**Order Codes:** 

- A. Co-ax Y Splitter: AER200
- B. Co-ax Plug (Pack Of 10): AER202
- C. Co-ax Socket (Pack Of 10): AER203
- D. Co-ax Coupler (Pack Of 10): AER209
- E. Co-ax Joiner (Pack Of 10): AER204

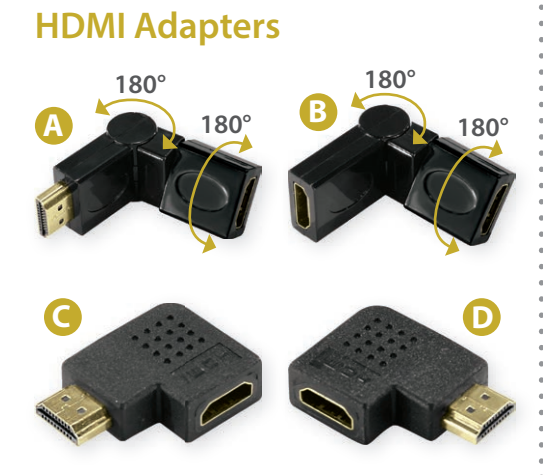

**Order Codes:** 

- A. Plug Socket Adapter: VID500
- B. Plug Socket Adapter: VID511
- C. Plug Socket Adapter (Left): VID512
- D. Plug Socket Adapter (Right): VID513

## HDMI Leads

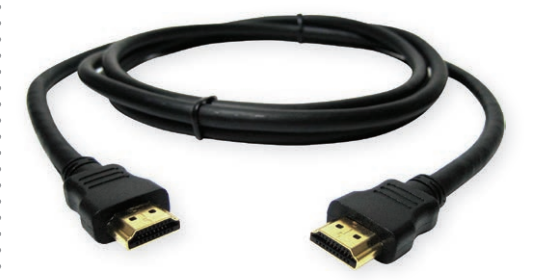

A must have when installing modern video equipment. It's can also be a good idea to carry a few spares just in case.

### **Order Codes:**

1m HDMI - HDMI Lead: VID501 2m HDMI - HDMI Lead: VID502 3m HDMI - HDMI Lead: VID503 5m HDMI - HDMI Lead: VID505 10m HDMI - HDMI Lead: VID510

# Specification

| Feature    | Function       | Specification               |                                     |                                         |         |  |  |  |  |  |
|------------|----------------|-----------------------------|-------------------------------------|-----------------------------------------|---------|--|--|--|--|--|
|            | Connection     | HD                          | MI                                  | CVBS                                    |         |  |  |  |  |  |
|            | Encoding       | H.264 MP@L                  | 3.0 / 3.1 / 4.0                     | H.264 MP@L 3.0                          |         |  |  |  |  |  |
|            | Interface      | HDM                         | AI*1                                | CVBS*1 (RCA)                            |         |  |  |  |  |  |
|            |                | Input                       | Output                              | Input                                   | Output  |  |  |  |  |  |
|            |                | 480@59.94 / 60p             | 480@60p                             | 480@60p                                 | 480@60p |  |  |  |  |  |
|            |                | 480@59.94/60i               | 480@30p                             | 480@60i                                 | 480@30p |  |  |  |  |  |
| Video      | Decolution     | 576@50i                     | 576@25p                             | 576@50p                                 | 576@50p |  |  |  |  |  |
|            | Resolution     | 720@50 / 59.94 / 60p        | 720@50 / 59.94 / 60p                | 576@50i                                 | 576@25p |  |  |  |  |  |
|            |                | 1080@50i                    | 1080@25p                            |                                         |         |  |  |  |  |  |
|            |                | 1080@59.94 / 60i            | 1080@30p                            |                                         |         |  |  |  |  |  |
|            |                | 1080@59.94 / 60p            | 1080@30p                            |                                         |         |  |  |  |  |  |
|            | Aspect Ratio   | 16:9                        | / 4:3                               | 4:                                      | 3       |  |  |  |  |  |
|            | Bit Rate       |                             | 1.000 ~ 18                          | .000 Mbps                               |         |  |  |  |  |  |
|            | Encoding       |                             | MPEG                                | Layer 2                                 |         |  |  |  |  |  |
| Andla      | Interface      | Stereo                      | (HDMI)                              | Analogue Stereo / Mono (RCA Unbalanced) |         |  |  |  |  |  |
| Audio      | Sample Rate    | 48KHz                       |                                     |                                         |         |  |  |  |  |  |
|            | Bit Rate       |                             | 64 / 96 / 128 / 192 / 256 / 320kbps |                                         |         |  |  |  |  |  |
|            | Standard       |                             | DVB-T COFDM                         |                                         |         |  |  |  |  |  |
|            | Bandwidth      |                             | 6M / 7M / 8M                        |                                         |         |  |  |  |  |  |
|            | Scheme         | QPSK / 16QAM / 64QAM        |                                     |                                         |         |  |  |  |  |  |
|            | Code Rate      | 1/2 / 2/3 / 3/4 / 5/6 / 7/8 |                                     |                                         |         |  |  |  |  |  |
| Modulation | Guard Interval | 1/4 / 1/8 / 1/16 / 1/32     |                                     |                                         |         |  |  |  |  |  |
|            | Transmission   | 2K / 8K                     |                                     |                                         |         |  |  |  |  |  |
|            | MER            | ≥31dB                       |                                     |                                         |         |  |  |  |  |  |
|            | RF Frequency   |                             | 142.5 ~ 9                           | 946 MHz                                 |         |  |  |  |  |  |
|            | RF Level       |                             | -14 ~                               | +6dB                                    |         |  |  |  |  |  |
|            | Attenuation    |                             | 10                                  | dB                                      |         |  |  |  |  |  |
|            | Configuration  |                             | Backlit LCD Display /               | Push Button Controls                    |         |  |  |  |  |  |
|            | Language       |                             | Eng                                 | lish                                    |         |  |  |  |  |  |
| General    | Firmware       |                             | Upgradab                            | le Via USB                              |         |  |  |  |  |  |
|            | Power Supply   |                             | 12V DC 2A Plu                       | g-in (Supplied)                         |         |  |  |  |  |  |
|            | Weight         |                             | 11                                  | g                                       |         |  |  |  |  |  |
|            | Dimensions     |                             | 203 x 120 x 52mm                    |                                         |         |  |  |  |  |  |

All specifications are approximate. We reserve the right to change any product specifications or features without notice. Whilst every effort is made to ensure that these instructions are complete and accurate, We cannot be held responsible in any way for any losses, no matter how they arise, from errors or omissions in these instructions, or the performance or non-performance of the equipment that these instructions refer to.

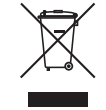

This symbol on the products and/or accompanying documents means that used electronic equipment must not be mixed with general household waste. For treatment, recovery and recycling please return this unit to your trade supplier or local designated collection point as defined by your local council.

WEE/CG0783SS